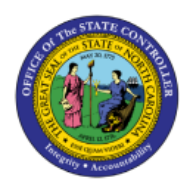

# RUN 1099 REPORT AND UPDATE 1099 CODE ON AN INVOICE AFTER PAYMENT

АР

**QUICK REFERENCE GUIDE AP-38** 

## Purpose

The purpose of this Quick Reference Guide (**QRG**) is to provide an overview and steps on how to Run the 1099 Invoice Maintenance Report and Update 1099 codes after the invoice has been paid in the North Carolina Financial System (**NCFS**).

## Introduction and Overview

To be able to run the 1099 report, the user needs to get access to the new **NC AP Tax Reports** role. Please work with your agency's Security Administrator to secure this role for agency staff who will be running the custom 1099 Maintenance Report and the Printing the 1099 forms. There is no course requirement for this role currently.

## **Report Overview**

The NCFS 1099 Maintenance Report can be found in this location -> Shared Folders > Custom > FBR Custom > Report > Accounts Payable > Tax Reports

This report contains Tax ID information for suppliers, keep this report secure.

Validate NCFS 1099 invoice lines that are marked at the invoice distribution level (Column R on the report).

#### Parameters to run the report:

- Select agency Legal Entity
- Select agency Business Unit
- 1099 Original Payment From Date = 1/1/20XX
- 1099 Original Payment To Date = 12/31/20XX
- Natural Account Optional
- Supplier Number Optional
- 1099 Corrections Payment From Date
- 1099 Corrections Payment To Date

#### Report will create a Detail and Summary Tab:

- Use the summary tab to see the Subtotal by Supplier TIN and Tax Code Type.
- Use the detail tab for invoice line distribution tax code validation.

See sample report for additional information.

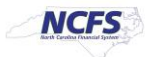

#### • Summary Tab sample – Original Invoices Only

- o Original Payment Date Parameters Dates for the Original Invoices
  - 1099 Original Payment From Date 1/1/20XX
  - 1099 Original Payment To Date 12/31/20XX
- Correction Payment Date Parameters Leave these parameters blank to display only 1099 original invoices

|                                      | FS                                     | North Carolina Financial<br>System<br>Office of State Controller<br>NC Invoice Maintenance Report<br>(RPT-AP-022)<br>12/02/2024 03:46:36 FM<br>**Please note that this report contains sensitive |                  |                 |                 |                |                              |                               |              |
|--------------------------------------|----------------------------------------|----------------------------------------------------------------------------------------------------|------------------|-----------------|-----------------|----------------|------------------------------|-------------------------------|--------------|
| Parameters                           | No oppose of Muse of Ma                | -                                                                                                    |                  |                 |                 |                |                              |                               |              |
| Legal Entity                         | CONTROLLER                             |                                                                                                    |                  |                 |                 |                |                              |                               |              |
| Business Unit                        | All                                    |                                                                                                    |                  |                 |                 |                |                              |                               |              |
| 1099 Original Payment From Date      | 01/01/2024                             | 1099 Calendar year payment from date                                                                                                    |                  |                 |                 |                |                              |                               |              |
| 1099 Original Payment To Date        | 12/31/2024                             | 1099 Calendar year payment to date                                                                                                    |                  |                 |                 |                |                              |                               |              |
| Natural Account Range                | All                                    |                                                                                                    |                  |                 |                 |                |                              |                               |              |
| Supplier Number                      | All                                    |                                                                                                    |                  |                 |                 |                |                              |                               |              |
| 1099 Corrections Payment From Date   |                                        | Leave blank to return only original 1099 invoices                                                                                                    |                  |                 |                 |                |                              |                               |              |
| 1099 Corrections Payment To Date     |                                        | Leave blank to return only original 1099 invoices                                                                                                    |                  |                 |                 |                |                              |                               |              |
|                                      |                                        |                                                                                                    |                  |                 |                 |                |                              |                               |              |
| Legal Entity                         | Business Unit                          | Business Unit Tax ID                                                                                                    | Supplier Name    | Supplier Number | Supplier Tax II | Income Tax Typ | 1099 Original Invoices Amour | 1099 Corrections Invoices Amo | Total Amount |
| NC OFFICE OF THE STATE<br>CONTROLLER | 1400 OFFICE OF THE STATE<br>CONTROLLER | 987654321                                                                                                    | 1099 Supplier 1  | 203975          | 111111111       | MISC3          | \$ 36.00                     | \$ 0.00                       | \$ 36.00     |
| NC OFFICE OF THE STATE<br>CONTROLLER | 1400 OFFICE OF THE STATE<br>CONTROLLER | 987654321                                                                                                    | 1099 Supplier 2  | 205510          | 2222222222      | DAU/AR         | \$ 3,000.00                  | \$ 0.00                       | \$ 3,000.00  |
| NC OFFICE OF THE STATE<br>CONTROLLER | 1400 OFFICE OF THE STATE<br>CONTROLLER | 987654321                                                                                                    | 1099 Supplier 3  | 148104          | 3333333333      | DAU/AR         | \$ 5,000.00                  | \$ 0.00                       | \$ 5,000.00  |
| NC OFFICE OF THE STATE<br>CONTROLLER | 1400 OFFICE OF THE STATE<br>CONTROLLER | 987654321                                                                                                    | 1099 Supplier 4  | 122802          | 444444444       | DAU/AR         | \$ 160.00                    | \$ 0.00                       | \$ 160.00    |
| NC OFFICE OF THE STATE<br>CONTROLLER | 1400 OFFICE OF THE STATE<br>CONTROLLER | 987634321                                                                                                    | 1099 Supplier 5  | 211617          | 555555555       | GOV 6          | \$ 14,126.00                 | \$ 0.00                       | \$ 14,126.00 |
| NC OFFICE OF THE STATE<br>CONTROLLER | 1400 OFFICE OF THE STATE<br>CONTROLLER | 987654321                                                                                                    | 1099 Supplier 6  | 145150          | 666666666       | GOV 6          | \$ 27,216.00                 | \$ 0.00                       | \$ 27,216.00 |
| NC OFFICE OF THE STATE<br>CONTROLLER | 1400 OFFICE OF THE STATE<br>CONTROLLER | 987654321                                                                                                    | 1099 Supplier 7  | 146692          | 7777777777      | GOV 6          | \$ 1,312.00                  | \$ 0.00                       | \$ 1,312.00  |
| NC OFFICE OF THE STATE<br>CONTROLLER | 1400 OFFICE OF THE STATE<br>CONTROLLER | 987654321                                                                                                    | 1099 Supplier 8  | 144953          | \$55555555      | DAU/AR         | \$ 520.00                    | \$ 0.00                       | \$ 520.00    |
| NC OFFICE OF THE STATE<br>CONTROLLER | 1400 OFFICE OF THE STATE<br>CONTROLLER | 987654321                                                                                                    | 1099 Supplier 9  | 150484          | 99999999999     | MISCƏ          | \$ 11.00                     | \$ 0.00                       | \$ 11.00     |
| NC OFFICE OF THE STATE<br>CONTROLLER | 1400 OFFICE OF THE STATE<br>CONTROLLER | 987654321                                                                                                    | 1099 Supplier 10 | 119278          | 1000001000      | DAU/AR         | \$ 2,964.52                  | \$ 0.00                       | \$ 2,964.52  |
| NC OFFICE OF THE STATE<br>CONTROLLER | 1400 OFFICE OF THE STATE<br>CONTROLLER | 987654321                                                                                                    | 1099 Supplier 11 | 172393          | 1005111154      | DAU/AR         | \$ 534.50                    | \$ 0.00                       | \$ 534.50    |
| NC OFFICE OF THE STATE<br>CONTROLLER | 1400 OFFICE OF THE STATE<br>CONTROLLER | 987654321                                                                                                    | 1099 Supplier 12 | 146753          | 2244554454      | DAU/AR         | \$ 165.00                    | \$ 0.00                       | \$ 165.00    |

#### • Detail Tab sample – Original Invoices only

- o Original Payment Date Parameters Dates for the Original Invoices
  - 1099 Original Payment From Date 1/1/20XX
  - 1099 Original Payment To Date 12/31/20XX
- Correction Payment Date Parameters Leave these parameters blank to display only 1099 original invoices

|                                                                                                    | -                                    |                                                                                                    |                       |                          |                   |                 |             |                              |                     |                                                                                                    |                         |                |                     |                    | ~    |               | ч              |                  | -                  |                  | ~                   |                  |                                                      | ~                     |                     | ~            | ~      |
|----------------------------------------------------------------------------------------------------|--------------------------------------|----------------------------------------------------------------------------------------------------|-----------------------|--------------------------|-------------------|-----------------|-------------|------------------------------|---------------------|----------------------------------------------------------------------------------------------------|-------------------------|----------------|---------------------|--------------------|------|---------------|----------------|------------------|--------------------|------------------|---------------------|------------------|------------------------------------------------------|-----------------------|---------------------|--------------|--------|
|                                                                                                    | NC                                   | ·C->                                                                                                    | 1                     | North Carolina           | Financial         | System          |             |                              |                     |                                                                                                    |                         |                |                     |                    |      |               |                |                  |                    |                  |                     |                  |                                                      |                       |                     |              |        |
|                                                                                                    | - And Contractor                     | Contraction of the second second second second second second second second second second second second second s |                       | Office of S              | tate Control      | ler             |             |                              |                     | Key Fields                                                                                                    | Supplier                |                |                     |                    |      |               |                |                  |                    |                  |                     |                  |                                                      |                       |                     |              |        |
|                                                                                                    |                                      |                                                                                                    | 2001                  |                          |                   |                 |             |                              |                     |                                                                                                    | Name/Number             |                |                     |                    |      |               |                |                  |                    |                  |                     |                  |                                                      |                       |                     |              |        |
| Image: Barbone in the second second                                                                                                    |                                      |                                                                                                    | NC II                 | woice Maintenar          | ice Report (      | RP1-AP-022      | 9           |                              |                     |                                                                                                    | Income Tax Type         |                |                     |                    |      |               |                |                  |                    |                  |                     |                  |                                                      |                       |                     |              |        |
| Network         Network         Network <t< td=""><td></td><td></td><td></td><td>12/02/202</td><td>4 03:46:56 734</td><td></td><td></td><td></td><td></td><td></td><td>Invoice</td><td></td><td></td><td></td><td></td><td></td><td></td><td></td><td></td><td></td><td></td><td></td><td></td><td></td><td></td><td></td><td></td></t<>                                                                                                    |                                      |                                                                                                    |                       | 12/02/202                | 4 03:46:56 734    |                 |             |                              |                     |                                                                                                    | Invoice                 |                |                     |                    |      |               |                |                  |                    |                  |                     |                  |                                                      |                       |                     |              |        |
| =                                                                                                    |                                      |                                                                                                    |                       |                          |                   |                 |             |                              |                     |                                                                                                    | Distribution Tax        |                |                     |                    |      |               |                |                  |                    |                  |                     |                  |                                                      |                       |                     |              |        |
| Image: image: image:                                                                                                    |                                      |                                                                                                    |                       |                          |                   |                 |             |                              |                     |                                                                                                    | Type                    |                |                     |                    |      |               |                |                  |                    |                  |                     |                  |                                                      |                       |                     |              |        |
| Name         Control Control C                                                                                                    |                                      |                                                                                                    | **Please note         | that this report conta   | ins sensitive inf | ormation (TINs) | PII)**      |                              |                     |                                                                                                    |                         |                |                     |                    |      |               |                |                  |                    |                  |                     |                  |                                                      |                       |                     |              |        |
| Mart Mart         Mart Mart         Mart Mart <t< td=""><td>Parameters</td><td></td><td></td><td></td><td></td><td></td><td></td><td></td><td></td><td>Filter Suggestions</td><td>Service Accounts</td><td></td><td></td><td></td><td></td><td></td><td></td><td></td><td></td><td></td><td></td><td></td><td></td><td></td><td></td><td></td><td></td></t<>                                                                                                    | Parameters                           |                                                                                                    |                       |                          |                   |                 |             |                              |                     | Filter Suggestions                                                                                                    | Service Accounts        |                |                     |                    |      |               |                |                  |                    |                  |                     |                  |                                                      |                       |                     |              |        |
| Amenica       Science of Pressent Pressent P                                                                                                    | Legal Entry                          | CONTROLLER                                                                                                    |                       |                          |                   |                 |             |                              |                     |                                                                                                    | Supplier without<br>Inc |                |                     |                    |      |               |                |                  |                    |                  |                     |                  |                                                      |                       |                     |              |        |
| Image       Image       Image <th< td=""><td>Business Unit</td><td>1400 OFFICE OF THE STATE<br/>CONTROLLER</td><td></td><td></td><td></td><td></td><td></td><td></td><td></td><td></td><td>Source for</td><td></td><td></td><td></td><td></td><td></td><td></td><td></td><td></td><td></td><td></td><td></td><td></td><td></td><td></td><td></td><td></td></th<>                                                                                                    | Business Unit                        | 1400 OFFICE OF THE STATE<br>CONTROLLER                                                                          |                       |                          |                   |                 |             |                              |                     |                                                                                                    | Source for              |                |                     |                    |      |               |                |                  |                    |                  |                     |                  |                                                      |                       |                     |              |        |
| Minimize       Minimize       Minimal       Minimal       Minimal       Mi                                                                                                    | 1099 Original Payment From Date      | 01/01/2024                                                                                                    |                       |                          |                   |                 |             |                              |                     |                                                                                                    | - Constant              |                |                     |                    |      |               |                |                  |                    |                  |                     |                  |                                                      |                       |                     |              |        |
| Name       A       Conventional and and and and and and and and and and                                                                                                    | 1099 Original Payment To Date        | 12/31/2024                                                                                                    |                       |                          |                   |                 |             |                              |                     |                                                                                                    |                         |                |                     |                    |      |               |                |                  |                    |                  |                     |                  |                                                      |                       |                     |              |        |
| Nghe Nami         4         Opposition on to updify logical in feeded.<br>Internation paper 1 feeded         Number 1 and the specified 100 monoch         Number 1 and the specified 100 monoch         Number 1 and the spe                                                                                                    | Natural Account Range                | AL                                                                                                    | Can narrow down to r  | pecific accounts if nee  | ded.              |                 |             |                              |                     |                                                                                                    |                         |                |                     |                    |      |               |                |                  |                    |                  |                     |                  |                                                      |                       |                     |              |        |
| Difference base holes holes hol                                                                                                    | Supplier Number                      | A1                                                                                                    | Can narrow down to -  | pecific suppliers if nee | ded               |                 |             |                              |                     |                                                                                                    |                         |                |                     |                    |      |               |                |                  |                    |                  |                     |                  |                                                      |                       |                     |              |        |
| Implementation         Implementation         Impleme                                                                                                    | 1099 Corrections Payment From Date   |                                                                                                    | Leave blank to return | only original 1099 invo  | ices              |                 |             |                              |                     |                                                                                                    |                         |                |                     |                    |      |               |                |                  |                    |                  |                     |                  |                                                      |                       |                     |              |        |
| Ling Damy         Paints Tats Di         Paints Tats Di         Paper Paints         Supple Paints         Supple Pain                                                                                                    | 1099 Corrections Payment To Date     |                                                                                                    | Leave blank to return | only original 1099 invo  | ices              |                 |             |                              |                     |                                                                                                    |                         |                |                     |                    |      |               |                |                  |                    |                  |                     |                  |                                                      |                       |                     |              |        |
| Apprint         Apprint         Apprint <t< td=""><td>La Harris</td><td>Burleys Hale</td><td>Barlow Data West ID</td><td>for the block</td><td>6-1-1-1</td><td>6</td><td>1</td><td>Constanting Constant</td><td>I too boot of</td><td>tool to the second second seco</td><td>Inches Days</td><td>1</td><td>Territor Management</td><td>Territor Theory</td><td>1</td><td>al Includence</td><td>Distant</td><td>Distant</td><td>Distant</td><td>Providence of</td><td>Number</td><td>107-11-11-1</td><td>for the local division of the</td><td>P. Int</td><td>P. Louis West Lines</td><td>D</td><td>D</td></t<> | La Harris                            | Burleys Hale                                                                                                    | Barlow Data West ID   | for the block            | 6-1-1-1           | 6               | 1           | Constanting Constant         | I too boot of       | tool to the second second seco | Inches Days             | 1              | Territor Management | Territor Theory    | 1    | al Includence | Distant        | Distant          | Distant            | Providence of    | Number              | 107-11-11-1      | for the local division of the                        | P. Int                | P. Louis West Lines | D            | D      |
| NC OPPICE OF THE STATE<br>CONTINUELS         0.0FFREE OF THE STATE<br>CONTINUELS         0.0FFREE OF THE STATE<br>CONTINUES         0.0FFREE OF THE STATE<br>CONTINUES         0.0FFREE OF THE STATE<br>CONTINUES         0.0FFREE OF THE STATE<br>CON                                                                                                    | Lagu Emoly                           | Dialities Chir                                                                                                  | Diamos Cert Int ID    | Support Pointe           | Number            | Support that to | support out | Income Tax<br>Reporting Plag | Invoice (vulniser   | anvoice source                                                                                                    | REPORCE LANCE           | Line<br>Number | anvoice Line Amount | Income Tax<br>Type | Ping | Pag           | Line<br>Number | Amount           | Income Tax<br>Type | Natural Account  | Description         | withing Allowing | Reporting Site<br>Address                            | Withholding<br>Amount | Code                | Payment Lone | Number |
| CONTRACT PTR 15ATE         ONOTIFIC OF TRE 15ATE         ONOTIFIC OF TRE 15ATE <t< td=""><td>NC OFFICE OF THE STATE<br/>CONTROLLER</td><td>1400 OFFICE OF THE STATE<br/>CONTROLLER</td><td>08765432</td><td>1 1000 Text Supplier 1</td><td>166401</td><td>12345678</td><td>0 R.14PTZZ</td><td>Y</td><td>2024 1000 Invoice 1</td><td>Manual invoice enery</td><td>08/14/202</td><td></td><td>1 \$ 12,253.00</td><td>GOV 6</td><td>Y</td><td>N</td><td></td><td>\$ 12,253.00</td><td>GOVS</td><td>5500000</td><td>O OTHER<br/>EXPENSES</td><td>\$ 0.00</td><td>560 ODOMS<br/>CHAPEL RD,<br/>BAKERSVILLE,<br/>NC, 28705</td><td>\$ 0.00</td><td></td><td>08/16/2024</td><td>182001</td></t<>                                                                                                    | NC OFFICE OF THE STATE<br>CONTROLLER | 1400 OFFICE OF THE STATE<br>CONTROLLER                                                                          | 08765432              | 1 1000 Text Supplier 1   | 166401            | 12345678        | 0 R.14PTZZ  | Y                            | 2024 1000 Invoice 1 | Manual invoice enery                                                                                                    | 08/14/202               |                | 1 \$ 12,253.00      | GOV 6              | Y    | N             |                | \$ 12,253.00     | GOVS               | 5500000          | O OTHER<br>EXPENSES | \$ 0.00          | 560 ODOMS<br>CHAPEL RD,<br>BAKERSVILLE,<br>NC, 28705 | \$ 0.00               |                     | 08/16/2024   | 182001 |
| Approduct forty         Suppler TN         The site here         The site here         The site here         State of the site here         Will populate 7         Will populate 7         Will populate 7           Suppler TN         Log to a floor of the site here         State of the site here         State of the site here         Will populate 7         Will populate 7         Wil                                                                                                    | NC OFFICE OF THE STATE<br>CONTROLLER | 1400 OFFICE OF THE STATE<br>CONTROLLER                                                                          | 05765432              | 1 1000 Text Supplier 2   | 166401            | 12345678        | 0 8.149722  | Y                            | 2024 1000 Invoice 2 | Manual involue enery                                                                                                    | 08/21/202               |                | 1 \$ 11,406.00      | 6016               | Y    | N             |                | \$ 11,608.00     | GOVS               | 5500000          | O OTHER<br>EXPENSES | \$ 0.00          | CHAPEL RD,<br>BAKERSVILLE,<br>NC, 28705              | \$ 0.00               |                     | 08/23/2024   | 187453 |
| Tar Die Reporter                                                                                                    |                                      |                                                                                                    | Agency/Legal Entity   |                          | Supplier TIN      |                 |             |                              |                     |                                                                                                    |                         |                |                     | This is the        |      |               |                | This will be the | 1099 code          | Use to account   |                     | Will populate if |                                                      | Will populate if      | Will populate       |              |        |
| Heat         one the 100% for         this culum         State or Federal         Federal         witholding code if           100% code         100% code         the code are state or Federal         Federal         witholding         witholding         splicable                                                                                                    |                                      |                                                                                                    | Tax ID as Reporter    |                          |                   |                 |             |                              |                     |                                                                                                    |                         |                |                     | 1099 code at       |      |               |                | amount included  | must exists in     | to help          |                     | invoice had      |                                                      | invoice had           | Federal             |              |        |
| 1995-00 December 2019 December 2019 December                                                                                                    |                                      |                                                                                                    |                       |                          |                   |                 |             |                              |                     |                                                                                                    |                         |                |                     | the line level.    |      |               |                | on the 1099 for  | this column        | determine if the |                     | State or Federal |                                                      | Federal               | withholding code if |              |        |
| must be in at the invoice included on requires a 1099                                                                                                    |                                      |                                                                                                    |                       |                          |                   |                 |             |                              |                     |                                                                                                    |                         |                |                     | 1099 code          |      |               |                | the code applied | to be              | invoice line     |                     | withholding      |                                                      | withholding           | applicable          |              |        |
|                                                                                                    |                                      |                                                                                                    |                       |                          |                   |                 |             |                              |                     |                                                                                                    |                         |                |                     | must be in         |      |               |                | at the invoice   | included on        | requires a 1099  |                     |                  |                                                      |                       |                     |              |        |

### • Summary Tab sample – Original and Correction Invoices

- Original Payment Date Parameters Payment dates for the Original Invoices
  - 1099 Original Payment From Date 1/1/20XX (Example: 1/1/2023)
  - 1099 Original Payment To Date 12/31/20XX (Example: 12/31/2023)
- o Correction Payment Date Parameters Dates for the paid Correction Invoices
  - 1099 Corrections Payment From Date 1/1/20XX (Example: 1/1/2024)
  - 1099 Corrections Payment To Date 3/31/20XX (Example: 3/31/2024)
  - The correction invoice payments will start being entered and paid in NCFS toward the end of January of the following year. This date will be communicated to the agencies in the OSC Annual 1099 Memo. To ensure that all correction invoices are captured in the report use January 1, 20XX through 3/31/20XX for the correction payment dates.

| A<br>NCFS<br>No celes insult space | ŭ                                    | North Carolina Financial Sy<br>Office of State Controller<br>NC Invoice Maintenance Rep<br>(RPT-AP-022) | r<br>port  | U               |   | E               | 1               | 6               | n                              |                                 | J                 |
|------------------------------------|--------------------------------------|----------------------------------------------------------------------------------------------------|------------|-----------------|---|-----------------|-----------------|-----------------|--------------------------------|---------------------------------|-------------------|
|                                    |                                      | 12/03/2024 07:30:17 AM                                                                                  |            |                 |   |                 |                 |                 |                                |                                 |                   |
|                                    |                                      | **Please note that this report contains se                                                              | ensitive   |                 |   |                 |                 |                 |                                |                                 |                   |
| Parameters                         |                                      | · ·                                                                                                    |            |                 |   |                 |                 |                 |                                |                                 |                   |
| Legal Entity                       | NC OFFICE OF THE STATE<br>CONTROLLER |                                                                                                    |            |                 |   |                 |                 |                 |                                |                                 |                   |
| Business Unit                      | All                                  | 1                                                                                                    |            |                 |   |                 |                 |                 |                                |                                 |                   |
| 1099 Original Payment From Date    | 1/1/2023                             | 1099 Calendar year payment from date                                                                    |            |                 |   |                 |                 |                 |                                |                                 |                   |
| 1099 Original Payment To Date      | 12/31/2023                           | 1099 Calendar year payment to date                                                                      |            |                 |   |                 |                 |                 |                                |                                 |                   |
| Natural Account Range              | All                                  | 1                                                                                                    |            |                 |   |                 |                 |                 |                                |                                 |                   |
| Supplier Number                    | All                                  | 1                                                                                                    |            |                 |   |                 |                 |                 |                                |                                 |                   |
| 1099 Correction Payment From Date  | 01/01/2024                           | 1099 Correction invoices payment from date                                                              | e          |                 |   |                 |                 |                 |                                |                                 |                   |
| 1099 Correction Payment To Date    | 03/31/2024                           | 1099 Correction invoices payment to date                                                                |            |                 |   |                 |                 |                 |                                |                                 |                   |
| Level Bettin                       | Burinerr Unit                        | Buringer Unit Tay ID                                                                                    |            | Supplier Nome   |   | Supplier Number | Supplier Toy ID | Income Tex Type | 1000 Original Januarian Amoun  | 1000 Corrections Terroises Amor | Total Amount      |
| NC OFFICE OF THE STATE CONTROLLER  | 1400 OFFICE OF THE STATE             | Dusiness Onit 12X ID                                                                                    | 660007321  | 1000 Species 1  |   | 145085          | 12245678        | a Misc 6        | 1077 Oliginal Invoices Hilloun | \$ (10.276.00)                  | 10121 Hillounic 0 |
| NC OFFICE OF THE SHITE CONTROLLER  | CONTROLLER                           | 1                                                                                                    | 00000-5211 | ioss ooppiler i |   | 145005          | 12040010        | 10000           | ş 10 <u>,</u> 2/0.00           | ¥ (10,270,00)                   | \$0.00            |
| NC OFFICE OF THE STATE CONTROLLER  | 1400 OFFICE OF THE STATE             | 50                                                                                                    | 66000732 1 | 1099 Supplier 2 | _ | 145086          | 24567890        | 1 GOV 6         | \$ 0.00                        | \$ 10,276.00                    | \$ 10,276.00      |

#### • Detail Tab sample – Original and Correction Invoices

- o Original Payment Date Parameters Payment dates for the Original Invoices
  - 1099 Original Payment From Date 1/1/20XX (Example: 1/1/2023)
  - 1099 Original Payment To Date 12/31/20XX (Example: 12/31/2023)
- o Correction Payment Date Parameters Dates for the paid Correction Invoices
  - 1099 Corrections Payment From Date 1/1/20XX (Example: 1/1/2024)
  - 1099 Corrections Payment To Date 3/31/20XX (Example: 3/31/2024)
  - The correction invoice payments will start being entered and paid in NCFS toward the end of January of the following year. This date will be communicated to the agencies in the OSC Annual 1099 Memo. To ensure that all correction invoices are captured in the report use January 1, 20XX through 3/31/20XX for the correction payment dates.

| NCFS<br>Ref Carbo Facial Spare    | 2                                      | C C                  | North Caro<br>Office o<br>NC Invoice Mainte | lina Financial Syste<br>of State Controller<br>enance Report (RPT-/ | m<br>AP-022)    | 0             | ĸ           | L           | W            | N        | 0       |                      | y.     | ĸ            | 5                  | 0         |                |                       |
|-----------------------------------|----------------------------------------|----------------------|---------------------------------------------|---------------------------------------------------------------------|-----------------|---------------|-------------|-------------|--------------|----------|---------|----------------------|--------|--------------|--------------------|-----------|----------------|-----------------------|
|                                   |                                        |                      | 12/03                                       | 5/2024 07:30:17 AM                                                  |                 |               |             |             |              |          |         |                      |        |              |                    |           |                |                       |
|                                   |                                        | **PI                 | ease note that this report of               | contains sensitive informatio                                       | n (TINs/PII)**  |               |             |             |              |          |         |                      |        |              |                    |           |                |                       |
| Parameters                        |                                        |                      |                                             |                                                                     |                 |               |             |             |              |          |         |                      |        |              |                    |           |                |                       |
| Legal Entity                      | NC OFFICE OF THE STATE<br>CONTROLLER   |                      |                                             |                                                                     |                 |               |             |             |              |          |         |                      |        |              |                    |           |                |                       |
| Business Unit                     | All                                    |                      |                                             |                                                                     |                 |               |             |             |              |          |         |                      |        |              |                    |           |                |                       |
| 1099 Original Payment From Date   | 01/01/2023                             |                      |                                             |                                                                     |                 |               |             |             |              |          |         |                      |        |              |                    |           |                |                       |
| 1099 Original Payment To Date     | 12/31/2023                             |                      |                                             |                                                                     |                 |               |             |             |              |          |         |                      |        |              |                    |           |                |                       |
| Natural Account Range             | All                                    |                      |                                             |                                                                     |                 |               |             |             |              |          |         |                      |        |              |                    |           |                |                       |
| Supplier Number                   | All                                    |                      |                                             |                                                                     |                 |               |             |             |              |          |         |                      |        |              |                    |           |                |                       |
| 1099 Correction Payment From Date | 01/01/2024                             |                      |                                             |                                                                     |                 |               |             |             |              |          |         |                      |        |              |                    |           |                |                       |
| 1099 Correction Payment To Date   | 03/31/2024                             |                      |                                             |                                                                     |                 |               |             |             |              |          |         |                      |        |              |                    |           |                |                       |
|                                   |                                        |                      |                                             |                                                                     |                 |               |             |             |              |          |         |                      |        |              |                    |           |                |                       |
| Legal Entity                      | Business Unit                          | Business Unit Tax ID | Supplier Name                               | Supplier Numbe                                                      | Supplier Tax Id | Supplier Site | Invoice Dat | Invoice Lit | Amount       | Tax Type | Account | Invoice Correction P | Line   | Amount       | Distri             | Natura    | Description    | Amount R              |
|                                   |                                        |                      |                                             |                                                                     |                 |               |             |             |              |          | Flag    |                      | Number |              | Income<br>Tax Type | Account   |                |                       |
| NC OFFICE OF THE STATE CONTROLLER | 1400 OFFICE OF THE STATE<br>CONTROLLER | 566000732            | 1099 Supplier 1                             | 145085                                                              | 123456789       | R.14PTZZ      | 10/09/2023  | 1           | \$ 3,594.0   | DAU/AR   | Y       | N                    | 1      | \$ 3,594.0   | DAU/AR             | 559000000 | OTHER EXPENSES | \$ 0.00 560 C<br>BAKI |
| NC OFFICE OF THE STATE CONTROLLER | 1400 OFFICE OF THE STATE<br>CONTROLLER | 566000732            | 1099 Supplier 1                             | 145085                                                              | 123456789       | R.14PTZZ      | 10/09/2023  | 2           | \$ 3,906.0   | DAU/AR   | Y       | N                    | 1      | \$ 3,906.0   | DAU/AR             | 559000000 | OTHER EXPENSES | \$ 0.00 560 C<br>BAKI |
| NC OFFICE OF THE STATE CONTROLLER | 1400 OFFICE OF THE STATE<br>CONTROLLER | 566000732            | 1099 Supplier 1                             | 145085                                                              | 123456789       | R.14PT.Z.Z    | 03/26/2024  | 2           | \$ (7,500.00 | DAU/AR   | Y       | Y                    | 1      | \$ (7,500.00 | ) DAU/AR           | 559000000 | OTHER EXPENSES | \$ 0.00 560 C<br>BAKI |
| NC OFFICE OF THE STATE CONTROLLER | 1400 OFFICE OF THE STATE<br>CONTROLLER | 566000732            | 1099 Supplier 1                             | 145085                                                              | 123456789       | R.14PTZZ      | 11/08/2023  | 1           | \$ 2,776.0   | DAU/AR   | Y       | N                    | 1      | \$ 2,776.0   | DAU/AR             | 55900000  | OTHER EXPENSES | \$ 0.00 560 C<br>BAKI |
| NC OFFICE OF THE STATE CONTROLLER | 1400 OFFICE OF THE STATE<br>CONTROLLER | 566000732            | 1099 Supplier 1                             | 145085                                                              | 123456789       | R.14PTZZ      | 03/26/2024  | 2           | \$ (2,776.00 | DAU/AR   | Y       | Y                    | 1      | \$ (2,776.00 | ) DAU/AR           | 55900000  | OTHER EXPENSES | \$ 0.00 560 C<br>BAKI |
| NC OFFICE OF THE STATE CONTROLLER | 1400 OFFICE OF THE STATE<br>CONTROLLER | 566000732            | 1099 Supplier 1                             | 145085                                                              | 123456789       | R.14PTZZ      | 03/26/2024  | 1           | \$ 7,500.0   | GOV 6    | Y       | Y                    | 1      | \$ 7,500.0   | GOV 6              | 55900000  | OTHER EXPENSES | \$ 0.00 560 C<br>BAKI |
| NC OFFICE OF THE STATE CONTROLLER | 1400 OFFICE OF THE STATE<br>CONTROLLER | 566000732            | 1099 Supplier 1                             | 145085                                                              | 123456789       | R.14PTZZ      | 03/26/2024  | 1           | \$ 2,776.0   | GOV 6    | Y       | Y                    | 1      | \$ 2,776.0   | GOV 6              | 55900000  | OTHER EXPENSES | \$ 0.00 560 C<br>BAKI |
|                                   |                                        |                      |                                             |                                                                     |                 |               |             |             |              |          |         |                      |        |              |                    |           |                |                       |

### Tips and Tricks:

- Export report to Excel and use details tab for distribution level tax code application.
- Add filter and filter by account to make sure that all 1099able accounts are coded correctly.
  - Filter by column M (Invoice Line Income Tax Type) to compare to column R (Distribution Income Tax Type).
  - Differences indicate that the tax code may not have been updated at the distribution level.
  - 1099 forms will only pull from the code on the distribution level and the tax code must exist in column R or 1099 will not be created.
- Filter with specific suppliers to ensure that 1099 codes are applied to all invoices for that supplier.

# Updating 1099 Codes in the Invoice

- Changes to 1099 codes on NCFS invoices can be made on the invoice at the distribution level throughout the year to be included in the OSC Electronic Media submission to the IRS. The cutoff date for each year will be communicated by OSC.
- 1099 Code QRG https://www.osc.nc.gov/documents/files/ap-33-1099-codes-and-descriptions/open

## By January 31<sup>st</sup> of each year

- Agencies to print 1099 Forms.
- Agencies to mail 1099 forms to suppliers Must be postmarked on or before January 31<sup>st</sup> of each year.
- OSC will submit the Electronic Media File to the IRS by January 31<sup>st</sup> of each year.

## Steps to Update 1099 Code on Invoices After Payment

1. Navigate to invoice and click Actions > Edit.

## QRG AP-38 – Run 1099 Report and Update 1099 code

| Manage Invoices ②                                                    |                          |                      |      |      |                  |                              |              | Dgne    |
|----------------------------------------------------------------------|--------------------------|----------------------|------|------|------------------|------------------------------|--------------|---------|
| Search Results 108480                                                |                          |                      |      |      |                  | <b>N</b>                     |              |         |
| Invoice Details                                                      |                          |                      |      |      | Validated A      | tiona 🕶 Save Sa              | ve and Close | ⊆ancel  |
| Invesice Date 12/20/23<br>Invesice Type - Standard                   | Invoice Amount           | 64.50                | USD  |      | Business Uni     | Edit<br>Check Funds          | E CONTROL    | LLER    |
| Supplier or Party MORTS INC                                          | Applied Prepayments      | 0.00                 | USD  |      | Payment Terms    | Validate                     |              |         |
| Supplier Site TR 14PTA                                               | Unpaid Amount<br>Holds   | 0.00                 | USD  |      | Payment Currency | Request Override             |              |         |
| Automa Protox 2531, Hauton, Novem                                    | Notes                    | E.                   |      |      | Anacherina       | Approval ><br>Cancel Invoice |              |         |
|                                                                      |                          |                      |      |      |                  | Post to Ledger               |              |         |
| Lines Holds and Approvals Psyments Installments Distribution Details |                          |                      |      |      |                  | Account in Draft             |              |         |
| Announal and Motification Liletony                                   |                          |                      |      |      |                  |                              |              |         |
| Vev • II IP II Detach                                                |                          |                      |      |      |                  |                              |              |         |
| Workflow Type Line Action Action Date Approver Amo                   | ewe Comments Hold Reason |                      |      |      |                  |                              |              |         |
| Invoice approval Initiated 12/20/23 9:30 AM KAREN FAGGART 64:50      | us 🖻                     |                      |      |      |                  |                              |              |         |
| Invoice approval Automatic a 12/20/23 9.31 AM Vibridiov system 64.50 | us 🗖                     |                      |      |      |                  |                              |              |         |
| Holds (2)                                                            |                          |                      |      |      |                  |                              |              |         |
| View + 兴 💯 🖃 Detach Release Holds                                    |                          |                      |      |      |                  |                              |              |         |
|                                                                      | Hold                     |                      |      |      | Release          |                              |              | Details |
| Name Reason                                                          |                          | Details Held Held By | Date | Namo | Reason           | Released By                  | Date         | L'ION   |
| No heids.                                                            |                          |                      |      |      |                  |                              |              |         |

2. Click triangle to expand lines section of invoice.

| Edit Invoice: 108480 (2)                                                    |                                                                                                    |                 |                                            |                                                                                 |                                 | Ualidated Im                                                      | roice Actions 👻 Save                                         | Save and Close Cancel           |
|-----------------------------------------------------------------------------|----------------------------------------------------------------------------------------------------|-----------------|--------------------------------------------|---------------------------------------------------------------------------------|---------------------------------|-------------------------------------------------------------------|--------------------------------------------------------------|---------------------------------|
| A Invoice Header Show More                                                  | Notes 10                                                                                                    |                 | limber                                     | 100.100                                                                         |                                 |                                                                   |                                                              | Last Saved 12/22/23 6:58 AM     |
| ae<br>Bu<br>Suppi<br>S<br>Lines ⊘ Match Invice Lines<br>▶ Taxes<br>▲ Totals | Intyring VO<br>Ineess Unit 1400 OFFICE OF THE STATE CC<br>Supplier MORTS INC<br>r Number 111133<br>oplier Stie R. 14PTA<br>gal Entity NC OFFICE OF THE STATE CCM<br>ice Group | NTROLLER        | Number<br>* Amount<br>Type<br>Description  | USD - US Dellar<br>Standard<br>OSC Faccal Integrity Award<br>Work Order: 252435 | 64.50                           | Date<br>Payment Terms<br>Date<br>Requester<br>Attachments<br>Note | 12/20/23<br>Net 30<br>12/20/23<br>Morts 122/12023.pdf 中<br>副 | Ð                               |
|                                                                             | ims<br>150                                                                                                    | Freight<br>0.00 | Miscellaneous<br>0.00<br>Retainage<br>0.00 | With                                                                            | Tax<br>0.00<br>iholding<br>0.00 | Included Prepayments<br>0.00<br>Applied Prepayments<br>0.00       |                                                              | Total<br>©64.50<br>Due<br>64.50 |

3. Click the Distributions button.

| _                   |                  |                 |                                                                                                    |                                                  |                                     |                       |                                  |               |             |                                          |                       |                   |                        |
|---------------------|------------------|-----------------|----------------------------------------------------------------------------------------------------|--------------------------------------------------|-------------------------------------|-----------------------|----------------------------------|---------------|-------------|------------------------------------------|-----------------------|-------------------|------------------------|
| di                  | it Invoic        | e: 108480 ⑦     |                                                                                                    |                                                  |                                     |                       |                                  |               |             | Vali                                     | dated Invoice Actions | Save Save an      | d Close <u>C</u> ancel |
|                     |                  |                 |                                                                                                    |                                                  |                                     |                       |                                  |               |             |                                          |                       | Last Sav          | ed 12/22/23 6:58 AM    |
| 4                   | Invoice H        | Header Show M   | re                                                                                                    |                                                  |                                     |                       |                                  |               |             |                                          |                       |                   |                        |
|                     |                  |                 | Identifying PO                                                                                                    |                                                  |                                     | Nur                   | nber 108480                      |               |             |                                          |                       |                   |                        |
|                     |                  |                 | Business Unit 1                                                                                                    | 400 OFFICE OF THE STATE COM                      | TROLLER                             |                       | 100 100                          | iller (       | 64.50       |                                          | Date 12/20/23         |                   |                        |
|                     |                  |                 | Supplier M                                                                                                    | IORTS INC                                        |                                     | Am                    | Dune Otendard                    | nar           | 04.00       | Payn                                     | nent Terms Net 30     |                   |                        |
|                     |                  |                 | Supplier Number                                                                                                    | 111133                                           |                                     | Descrip               | tion OSC Fiscal In               | tegrity Award |             | 1                                        | Terms Date 12/20/23   |                   |                        |
|                     |                  |                 | Supplier Site F                                                                                                    | R.14PT.A                                         |                                     |                       | Work Order: 2                    | 252435        |             |                                          | Requester             |                   |                        |
|                     |                  |                 | Legal Entity                                                                                                    | IC OFFICE OF THE STATE CONT                      | ROLLER                              |                       |                                  |               |             | At                                       | ttachments Morts 1221 | 2023.pdf          |                        |
|                     |                  |                 | Invoice Group                                                                                                    |                                                  |                                     |                       |                                  |               |             |                                          | Note                  |                   |                        |
| al  <br>Vie<br>Dist | Lines ⑦<br>w • + | Match Invoice L | ines Colored Colored C | Allocate  Cancel Line Purchase Order Asset Proje | Distributions                       |                       |                                  |               |             |                                          |                       |                   |                        |
| 1                   |                  |                 |                                                                                                    |                                                  |                                     | m/d/yy 😼              |                                  |               |             |                                          |                       |                   |                        |
|                     |                  |                 |                                                                                                    |                                                  | Distribution                        |                       |                                  | Budgeta       | ry Control  | Reference                                |                       | Тах               |                        |
|                     | * Numbe          | er * Type       | * Amou                                                                                                    | Distribution Set                                 | Distribution Combination            | Accounting Date       | Prorate Across<br>All Item Lines | * Budget Date | Status      | Description                              | Tax Classification    | Ship-to Location  | Number                 |
|                     | 1                | Item            | 64.5                                                                                                    | D                                                | . 1400-102000-55840000-1401000-0000 | 12/20/23 👘            |                                  | 12/20/23      | Reserved    | OSC Fiscal Integrity AwardWork Order: 2! | Ψ.                    | 1400OSCNI-14101 ¥ |                        |
|                     |                  |                 |                                                                                                    | -                                                |                                     |                       |                                  |               |             |                                          |                       |                   | ÷.                     |
| ŀ                   | Taxes            |                 |                                                                                                    |                                                  |                                     |                       |                                  |               |             |                                          |                       |                   | Ð                      |
| 4                   | Totals           |                 |                                                                                                    |                                                  |                                     |                       |                                  |               |             |                                          |                       |                   |                        |
|                     |                  |                 | Items<br>64.50                                                                                                    |                                                  | Freight<br>0.00                     | Miscellaneous<br>0.00 |                                  |               | Tax<br>0.00 | Included Prepayments<br>0.00             |                       |                   | Total<br>C64.50        |
|                     |                  |                 |                                                                                                    |                                                  |                                     | Retainage<br>0.00     |                                  | Withho        | 0.00        | Applied Prepayments<br>0.00              |                       |                   | Due<br>64.50           |

4. Manage Distribution window will display, select the invoice line that needs to be updated.

| anage   | Distributions   |                    |                  | _                                 |                          |                        | ×                 |
|---------|-----------------|--------------------|------------------|-----------------------------------|--------------------------|------------------------|-------------------|
| View 🔻  | <b>+ ×</b> 異    | 🛛 🔄 🗐 Detach       | Invoice Line 1 🔹 | Reverse Adjust Tax Recovery       | Check Funds View Results |                        |                   |
| udgetar | y Control Statu | s Purchase Order R | eceipt Tax All   |                                   |                          |                        |                   |
|         | ****            |                    | 1                |                                   |                          |                        | Budgetary         |
| Line    | Distribution    | Туре               | Search           | Combination                       | Accounting Date          | Description            | * Budget Date     |
| 1       | 1               | Item 🗸             | 64.50            | 1400-102000-55840000-1401000-0000 | 12/20/23                 | OSC Fiscal Integrity A | 12/20/23          |
|         |                 |                    |                  |                                   |                          |                        | Þ                 |
|         |                 |                    |                  |                                   |                          | Distributions Tota     | al Amount 64.50   |
|         |                 |                    |                  |                                   |                          | Remainin               | g Amount 🛛 🥝 0.00 |
|         |                 |                    |                  |                                   |                          | Lin                    | e Amount 64.50    |
|         |                 |                    |                  |                                   |                          | Save a                 | nd Close Cancel   |

5. Scroll to the Income Tax Type Field and select the correct 1099 code. To unflag a line for 1099 reporting select "DAU/AR Miscellaneous – Other".

**Note :** If you do not see Income Tax menu, click on the View dropdown list, and include Income Tax menu to the distribution view.

| View -<br>Budgetan | + X J          | Purchase Order | Invoice Line 1 | Reve     Tax Proj | rse Adju      | st Tax Re | covery Check | Funds View Resu                                                                                                    | ults                                                                                                    |                                                                                                    |                                                                                                    | e 12/20/23<br>#r<br>s Morts 122120                                           |
|--------------------|----------------|----------------|----------------|-------------------|---------------|-----------|--------------|----------------------------------------------------------------------------------------------------|----------------------------------------------------------------------------------------------------|----------------------------------------------------------------------------------------------------|----------------------------------------------------------------------------------------------------|------------------------------------------------------------------------------|
| Line               | * Distribution | * Type         | * Amount       | )istribution      | Rec<br>Number | Line      | Тах<br>Туре  | Income Tax<br>Type                                                                                                    | Project<br>Number                                                                                                    | Task Number                                                                                                    | Proje<br>Expendite<br>Item Date                                                                                                    | e 📑                                                                          |
| 1                  | 1              | Item 🗸         | 64.50          |                   |               |           |              | DAU/AR Miscell                                                                                                    | ~                                                                                                    |                                                                                                    |                                                                                                    |                                                                              |
|                    |                | _              |                | _                 |               |           | _            | MISC10 Crop Int<br>MISC11 Fish pum<br>MISC13 Excess<br>MISC14 Gross p<br>MISC15a T Sect<br>MISC15a T Sect<br>MISC15a T Sect<br>MISC3 Other Inc<br>MISC3 Other Inc<br>MISC4 Federal I<br>MISC5 Fishing b<br>MISC6 Medical a<br>MISC7 Non-emp<br>MISC8 Payment<br>MISC9 Consum<br>RETE/D Withhol<br>RETE/Withhol<br>TVA/47 VAT on F | surance Proceeds. )<br>crichased for resale<br>golden parachute p<br>proceeds paid to an<br>use of the parachute p<br>concernent and the parachute<br>tion 409A taxable de<br>lailfied deferred com<br>some<br>ncome tax withheld<br>opaat proceeds<br>and health care pay<br>oloyee compensatio<br>is in lieu of dividend<br>er Products for Resa<br>diding Tax Exemption<br>ding Tax Exemption<br>ding Tax Exemption | Reported in 1099-MISC<br>ayments. Reported in 10<br>attorney. Reported in 10<br>bible deferrals. Reported<br>frerrals. Reported in 109<br>opensation. Reported in<br>ments<br>n. Reported in Form 109<br>or interest<br>ale. Reported in 1099-MI<br>Based on International<br>Rate<br>ucted) | Box 9 from 2020<br>J99-MISC Box 14<br>99-MISC Box 10<br>10 1099-MISC Box 12 f<br>10 99-MISC Box 12 f<br>10 99-MISC Box<br>9-NEC from 202<br>ISC Box 7 from 2<br>Conventions | I from 2022.<br>from 2020.<br>x: 12 from 2020.<br>rom 2020.<br>15 from 2022. |

6. Click Save and Close.

| Ma | nage I  | Distributions  |                |                   |              |           |           |               |                   |                   |                     | ×                      |
|----|---------|----------------|----------------|-------------------|--------------|-----------|-----------|---------------|-------------------|-------------------|---------------------|------------------------|
| Vi | ew 🔻    | + × 9          | 🗉 📑 📑 Detac    | h Invoice Line 1  | ▼ Rever      | rse Adjus | t Tax Rec | Overy Check F | unds View Results |                   |                     |                        |
| Bu | dgetary | Control Statu  | Purchase Order | Receipt Tax Incom | e Tax Proje  | ect       |           |               |                   |                   |                     |                        |
|    |         |                |                |                   |              | Rece      | eipt      | Tax           | Income Tax        |                   |                     | Proj∈                  |
|    | Line    | * Distribution | * Туре         | * Amoun           | )istribution | Number    | Line      | Туре          | Туре              | Project<br>Number | Task Number         | Expendite<br>Item Date |
|    | 1       | 1              | Item           | 64.50             |              |           |           |               | MISC7 Non-emp     |                   |                     | -                      |
|    |         |                |                |                   | 4            |           |           |               | _                 |                   |                     | Þ                      |
|    |         |                |                |                   |              |           |           |               |                   | Distribu          | itions Total Amount | 64.50                  |
|    |         |                |                |                   |              |           |           |               |                   |                   | Remaining Amount    | 0.00                   |
|    |         |                |                |                   |              |           |           |               |                   |                   | Line Amount         | 64.50                  |
|    |         |                |                |                   |              |           |           |               |                   |                   | Save and Close      | Cancel                 |

7. Click Save and Close on the Invoice header.

| Edit Invoice: 108480 (2)   | Validated | Invoice Actions 🔻 | Save Save and Close Cancel |
|----------------------------|-----------|-------------------|----------------------------|
|                            |           |                   | Last Saved 1/8/24 5:41 PM  |
| ✓ Invoice Header Show More |           |                   |                            |

# Wrap-Up

This QRG gives you an overview and steps to update 1099 code on an invoice after payment.

## **Additional Resources**

#### Virtual Instructor-Led Training (vILT)

• AP101: Invoice Management